### Defense Civilian Personnel Data System (DCPDS)

# Customer Support Unit (CSU) Reduced Sign-on (RSO) Log-in

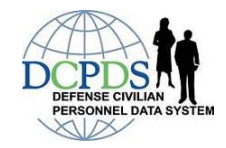

Lockheed Martin (LM) 1777 N.E. Loop 410 San Antonio, Texas 78217

## CSU RSO Log-in

### **Table of Contents**

| Table of Contents          | 2 |
|----------------------------|---|
| List of Screens            | 3 |
| Introduction               | 4 |
| CSU Reduced Sign-on Log-in | 5 |

# CSU RSO Log-in

#### List of Screens

| Screen 1: | DoD Notice and Consent Banner                                    | 5 |
|-----------|------------------------------------------------------------------|---|
| Screen 2: | DCPDS Portal Page Screen                                         | 6 |
| Screen 3: | Choose a Digital Certificate Screen                              | 6 |
| Screen 4: | Accessing Your Database Screen                                   | 7 |
| Screen 5: | Validating Your HR/MyBiz/MyWorkplace Database Information Screen | 7 |
| Screen 6: | CSU Options                                                      | 8 |
| Screen 7: | Link Your DCPDS Portal Account to Your CSU Application Screen    | 8 |
| Screen 8: | Accessing Your Database Screen                                   | 9 |

### CSU RSO Log-in

#### Introduction

Customer Support Unit (CSU) Reduced Sign-on (RSO) Log-in is designed to allow Human Resources (HR)/My Biz/My Workplace users easier access to their CSU application through the Defense Civilian Personnel Data System (DCPDS) Portal Page.

In order to complete the CSU registration process, RSO users must have completed the firsttime DCPDS Portal RSO registration process and accessed their region. Please reference existing RSO User Guide documentation to complete first-time RSO HR user registration if necessary.

This guide will assist HR/My Biz/My Workplace users who have already registered to the DCPDS Portal in establishing RSO log-in to the CSU application.

If you cannot access the application due to errors and/or if HR registration is required, and you cannot complete, contact your Help Desk for assistance by following the instructions listed on the *DCPDS Portal* screen, under *Reporting Problems, Contact List*.

### CSU Reduced Sign-on Log-in

This guide explains how the log-in process works using Reduced Sign-on (RSO) to access the Defense Civilian Personnel Data System *(DCPDS) Customer Support Unit (*CSU) application as a registered Human Resources (HR) user.

If first-time RSO HR user registration is necessary, please reference existing RSO User Guide documentation and follow steps as defined for that process.

If you cannot access the application due to errors, contact your organization's Help Desk (see *Contact List* section under the *Reporting Problems on the DCPDS Portal* page).

Note: Only Components who have implemented the DCPDS Portal will be available for access.

1. Log in to your DCPDS Portal account at <u>https://compo.dcpds.cpms.osd.mil</u>.

Note: Ensure that your Common Access Card (CAC) is inserted into your CAC reader.

2. Review Department of Defense (DoD) Notice and Consent Banner and select the OK button to continue.

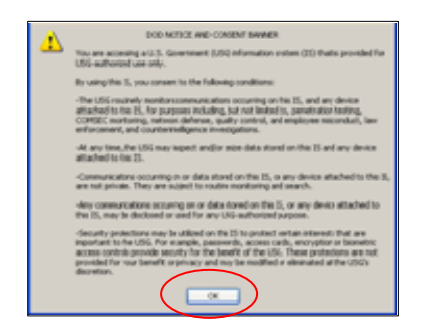

Screen 1: DoD Notice and Consent Banner

Note: After selecting OK button, the DCPDS Portal page displays.

3. Select the Login button in the Common Access Card (CAC) Access region of the *DCPDS Portal* screen.

| dolman 🕘 https://bodevportal.dopds.coms.osci.mil/                                                                                                    |                                                                                                    |                                                                                                    |  |
|----------------------------------------------------------------------------------------------------|----------------------------------------------------------------------------------------------------|----------------------------------------------------------------------------------------------------|--|
| DCPDS DCPDS                                                                                                    | Portal                                                                                                    |                                                                                                    |  |
| Common Access Card (CAP) Access                                                                                                    | Reporting Problems                                                                                                    | CPMS Contact Information                                                                                                    |  |
| Prot time CAC users, Non-CAC users with needy issued CAC and CAC<br>name changes must select the "CAC Regionation" button before "Login"<br>button.<br>CAC Registration Login<br>Authorized Non-CAC Login | For personnel data concerns in<br>"MyBid", contact your Servicing<br>Human Resources Office.<br>For technical problems with the<br>application, select the <u>contact Los</u><br>for your organication's computer<br>support Help Desk. | Department of Definise<br>Civilian Personel Management Service<br>HR Susiness: Information Technology<br>Solutions: Division + HIP-BITS<br>1400 Key Boulevard, B-200-<br>Alfregton, VA 2200-5144<br>Email: Nr-bits@cpms.osd.mil |  |
| Authorized Mon-CAC users must select the "Non-CAC Registration" button<br>before "Login" button. Select the "Reset Password" button to reset your<br>password.                                            |                                                                                                    |                                                                                                    |  |
| Portal Password:                                                                                                    | DEPISH                                                                                                    | MYBIZ                                                                                                    |  |
| Non-CAC Registration Reset Password Login                                                                                                    | NY PE                                                                                                    | BSONAL INFORMATION                                                                                                    |  |
| Login Help                                                                                                    | MYW                                                                                                    | ORKPLACE                                                                                                    |  |
|                                                                                                    |                                                                                                    | MY PERSONNEL ENFORMATION                                                                                                    |  |

Screen 2: DCPDS Portal Page Screen

4. Choose your non-email certificate at the *Choose a Digital Certificate* screen and select the OK button. Note: Always select the non-email certificate.

| Choose a  | digital certi      | ficate 🔹 💽 🔀               |
|-----------|--------------------|----------------------------|
| Identific | ation              |                            |
|           | identification. Pl | ease choose a certificate. |
|           | Name               | Issuer                     |
|           |                    | DOD CA-15                  |
|           |                    | More Info Yew Certificate  |
|           |                    | OK Cancel                  |

Screen 3: Choose a Digital Certificate Screen

5. Select Add Additional Application/Databases on the Accessing Your Database screen.

| DCPDSPORTAL - Microsoft Internet Explorer                                                        |                                    |
|--------------------------------------------------------------------------------------------------|------------------------------------|
| Elle Edit View Favorites Icols Help                                                              | 12                                 |
| 3 845 - 🕤 - 🖹 🖻 🏠 🔎 Search 🦕 Favorites 🔗 🍰 - 🌉 - 🛄 🏭                                             |                                    |
| Address 🍓 https://bcdevportal.dcpds.cpms.osd.mil/portal/page/portal/DCPDSPORTAL                  | 💌 🛃 Go 🛛 Links 📍                   |
| DCPDS Portal                                                                                     | Lorpout                            |
| My Application/Database Add Additional Application/Databases                                     |                                    |
| Accessing Your Database                                                                          |                                    |
| Select the "Add Additional Application/Databases" tab above to link your newly created DCPD      | 98 Portal account to your existing |
| nn/ mydic/ my multipliate databasie:                                                             |                                    |
| To protect your personal information, 'log out' of your DCPDS Portal session by selecting the 'i | Portal Logout" button.             |
|                                                                                                  | Logout                             |
|                                                                                                  | Logout II                          |
|                                                                                                  |                                    |
|                                                                                                  |                                    |

Screen 4: Accessing Your Database Screen

6. Enter your CSU Username & Password in the *CSU Regions Association* section of the *Validating* screen and select Submit to validate your CSU account.

| Adchess ) https://lbcdevportal.dcpds.cpms.osd.s                                                                                                    | nil[portal/page/portal/DCPOSPORT.4L/AssociatewithRegion                                                                                                    | V [2] e                                                                                                    |
|----------------------------------------------------------------------------------------------------|----------------------------------------------------------------------------------------------------|----------------------------------------------------------------------------------------------------|
|                                                                                                    | DCPDS Portal                                                                                                    | Logiost                                                                                                    |
| My Application/Database Add Ad                                                                                                    | ditional Application/Databases                                                                                                    |                                                                                                    |
| Validating Your HR/MyBiz                                                                                                    | /MyWorkplace Database Information                                                                                                    |                                                                                                    |
| (Destine American                                                                                                    |                                                                                                    | Balances Lab Obstancest                                                                                                    |
| To validate an HE/AVR012/MVWork<br>Information below and select the<br>"""You must complete and subnit<br>ti "Inportant "Uternames and SXIV,<br>eounty measure for your personal protect<br>HF/MyBiz/MyWorkplac<br>Confirm HR/MyBiz/MyWorkplac<br>(SUBRegions Association<br>To validate a CSU account exists<br>solect the "Submit" battors. | hplace account exists for you, enter the required<br>Submit* button.<br>his information to finalize the Registration process, *****<br>kendower Do Numbers are insked as an additional<br>on.<br>Use room VRA http://dvs/splace tage in<br>screen Use tame', Use hyperback<br>to be Username:<br>Submit  <br>Robbins Van Pontal Proge. | Authonities: S USC 201, Department Regulations: Tile 5,<br>Chapters 11, 53, 29, 31, 34, 41, 43, 51, 55, 58, 68, 69, 77<br>59, and 69, and 69, and teachers ofter 9707.<br>Purposes: To authenticate the identity of model to 49, 77<br>and 50, and 69, and 61 or 100, 100, 100, 100, 100, 100, 100, 100 |
| •••••¥ou must complete and submit<br>CS<br>C1                                                                                                    | this information to finalize the Registration process.**** UV your CSU log in soreen "UV" Nome". UV USername: UV Password: Submit Return to Main Portal Page                                                                                                    |                                                                                                    |

Screen 5: Validating Your HR/MyBiz/MyWorkplace Database Information Screen

**Note**: If the CSU user has an account in only one region, the account validation is performed against the default region. If no errors are encountered, the CSU user is directed to the first screen of the CSU application, the *CSU Options* screen.

| Window                          |                                                           |                                   |
|---------------------------------|-----------------------------------------------------------|-----------------------------------|
| SPICSU OPTIONS                  |                                                           | Select OK to o<br>CSII Title scre |
| rtanıla.<br>Sımınılatını<br>Cbo | Org Component<br>Employee Type                            | gK<br>Egit                        |
| Not Employee Type and mod       | Org Component reflect your<br>fy your options as required | current access level,             |
|                                 |                                                           |                                   |

Screen 6: CSU Options Screen

 Select a CSU database from the drop-down menu if CSU user account exists in multiple regions on the *Link Your DCPDS Portal Account to Your CSU Application* screen and select the Link button to access this region's *CSU Options* screen (Screen 6 above).

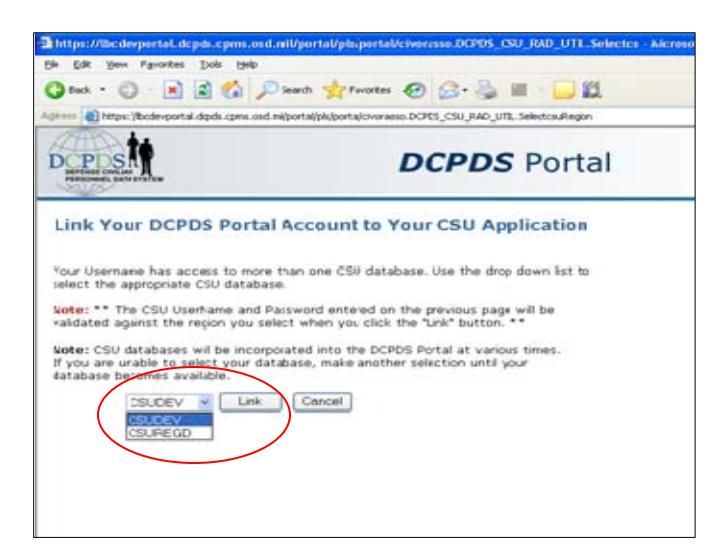

Screen 7: Link Your DCPDS Portal Account to Your CSU Application Screen

**Note:** At next log-in, users will be able to access their CSU accounts by simply selecting the CSU Region link from the *Accessing Your Database* screen ("linked" databases shown in Screen 8). This screen shows in the background simultaneously along with the *CSU Options* screen.

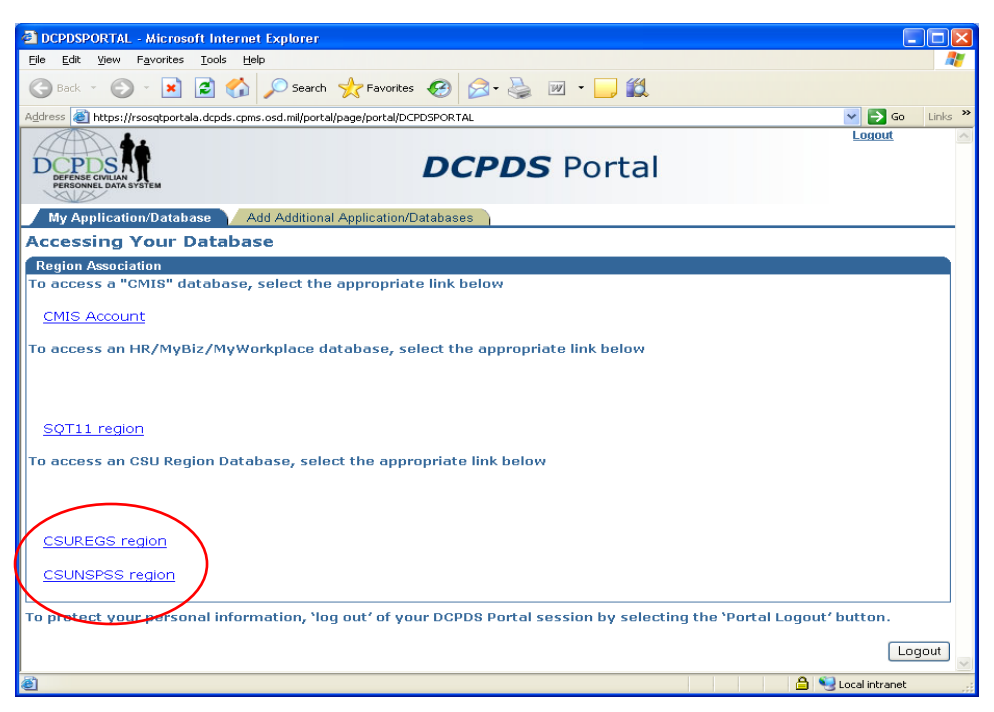

Screen 8: Accessing Your Database Screen